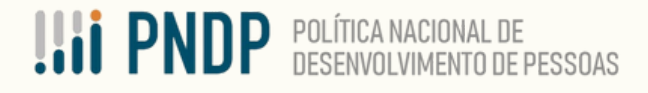

PDP 2025

# Guia de Revisão

Plano de Desenvolvimento de Pessoas - PDP 2025

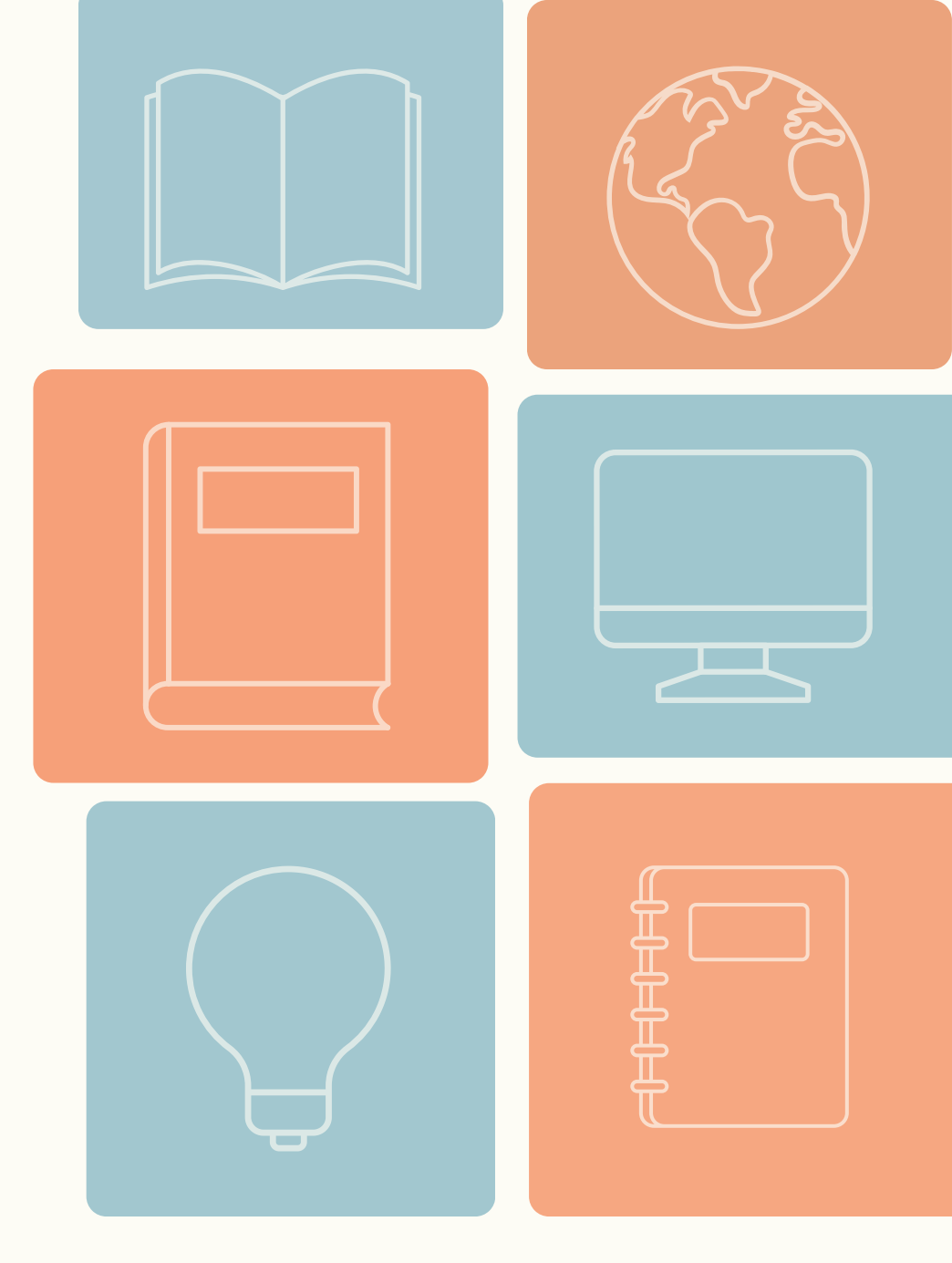

MINISTÉRIO DA Gestão e da inovação Em serviços públicos

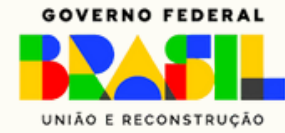

Versão atualizada Março - 2025

# Sumário

| 1. <u>DISPOSIÇÕES GERAIS</u>                                           | 3    |
|------------------------------------------------------------------------|------|
| 1.1 <u>PONTO DE ATENÇÃO</u>                                            | 5    |
| 2. <u>FLUXOS E PRAZOS DA REVISÃO</u>                                   | 6    |
| 3. <u>PASSO A PASSO DA REVISÃO</u>                                     | 8    |
| 4. <u>INSERINDO NOVAS NECESSIDADES</u>                                 | . 14 |
| 5. <u>PRIORIZANDO ANTIGAS NECESSIDADES</u>                             | . 28 |
| 6. <u>ENCAMINHANDO A REVISÃO PARA O APROVADOR PDP</u>                  | . 29 |
| 7. <u>DEVOLUTIVA DA REVISÃO NO PORTAL SIPEC (Manifestação Técnica)</u> | . 35 |
| 8. <u>CADASTRANDO SERVIDORES NO PORTAL SIPEC</u>                       | . 38 |
| 9. <u>CALENDÁRIO DE REVISÕES DO PDP 2025</u>                           | . 39 |

# **1. DISPOSIÇÕES GERAIS**

A finalidade deste guia é apresentar a funcionalidade de Revisão do Plano de Desenvolvimento de Pessoas (PDP). O objetivo é orientar gestores e servidores dos órgãos e entidades federais no processo de revisão dos PDPs no decorrer do ano de execução do Plano.

A revisão é o recurso utilizado para lidar com mudanças ou identificação de novas necessidades de desenvolvimento que possam surgir durante a consecução do PDP. Essas alterações podem ser resultado de ajustes nas metas organizacionais, novas prioridades, mudanças nas demandas de habilidades dos servidores públicos, entre outros fatores.

A revisão é operacionalizada por meio do <u>Portal Sipec</u> através da inclusão, exclusão e/ou alteração de necessidades de desenvolvimento, visando o monitoramento e aprimoramento contínuo das necessidades.

Os ciclos de revisão são realizados trimestralmente, de acordo com o calendário disponibilizado pelo órgão central do Sipec, e seguem a lógica compartilhada na elaboração do PDP.

As instituições públicas que não conseguirem registrar suas necessidades de desenvolvimento no primeiro ciclo de revisão podem fazê-las no ciclo seguinte.

Toda revisão deverá apresentar justificativa no ato da solicitação. O argumento deve ser objetivo e descrito de forma genérica. O campo de justificativa da solicitação de revisão é restrito a 300 caracteres.

Importante destacar que não é possível aglutinar necessidades incluídas com necessidades já pertencentes ao PDP. Ou seja, se a necessidade pertence ao Plano de Desenvolvimento de Pessoas desde o momento da elaboração ou de revisão anterior, esta não estará disponível para consolidação.

Cabe ressaltar que o instrumento de revisão do PDP deve ser tratado como medida de exceção, uma vez que se deve buscar, ao máximo, conformidade com o planejamento estratégico do órgão ou entidade. Além disso, a busca pelo monitoramento das informações pelas instituições públicas é fundamental para se pensar em necessidades de desenvolvimento futuras, bem como otimizar a utilização dos recursos públicos para tal finalidade.

No decorrer deste guia são utilizadas algumas siglas descritas abaixo para conhecimento:

IFS: Informação Fornecida pelo Servidor IFC: Informação Fornecida pela Chefia IFGP: Informação Fornecida pela Gestão de Pessoas

# **1.1 PONTO DE ATENÇÃO**

Com a publicação do **Decreto Nº 12.374, de 6 de fevereiro de 2025,** que trata da avaliação de desempenho de servidores ocupantes de cargo público efetivo durante o estágio probatório, órgãos e entidades federais precisam prever em seus PDPs os seguintes conteúdos:

- I organização da administração pública federal;
- II integridade e ética no serviço público;
- III organização do Estado Democrático de Direito no País;
- IV políticas públicas e desenvolvimento nacional;
- V letramento digital; e
- VI gestão do conhecimento e da comunicação.

Essas temáticas serão ofertadas no Programa de Desenvolvimento Inicial (PDI) aos servidores públicos em estágio probatório. O PDI está sendo desenvolvido pela Fundação Escola Nacional de Administração Pública (Enap), em parceria com o órgão central do Sistema de Pessoal Civil da Administração Federal (Sipec).

As inclusões dos conteúdos determinados no normativo podem ser feitas ao longo dos quatro ciclos de revisão dos PDPs. As instituições federais poderão prever em seus Planos outras temáticas, além das mencionadas no Decreto. Órgãos e entidades que não conseguirem registrar suas necessidades de desenvolvimento no primeiro ciclo de revisão podem fazêlas no ciclo seguinte.

# 2. FLUXOS E PRAZOS DA REVISÃO

O processo de revisão do PDP 2025 deverá seguir as etapas abaixo:

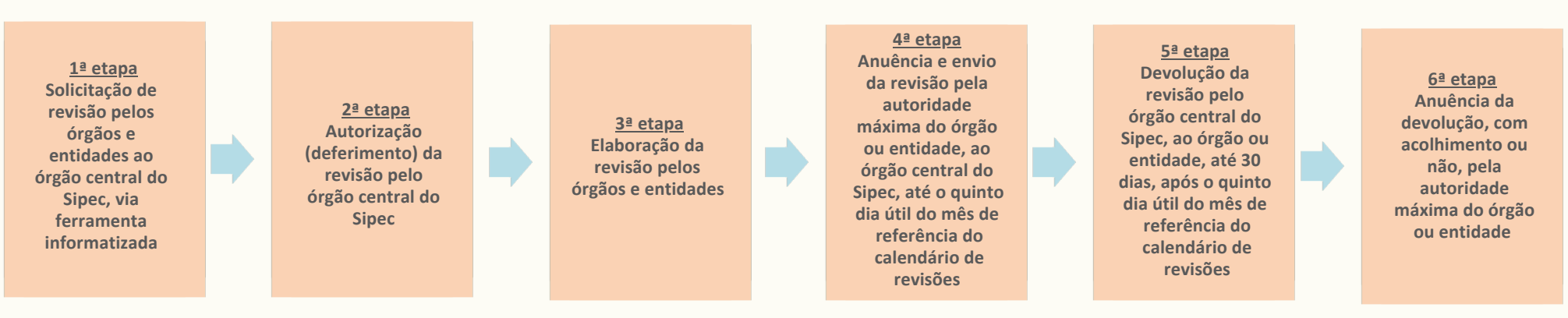

As revisões dos PDPs serão encaminhadas pela autoridade máxima do órgão ou entidade **(Aprovador PDP**) até o 5º dia útil dos meses de referência indicados no Capítulo 6 deste Guia: Calendário de Revisão do PDP 2025.

Todas as etapas descritas neste guia deverão ser executadas através do Portal Sipec.

Para que o órgão ou entidade possa realizar a revisão de seu PDP, é necessário que, primeiramente, envie solicitação de revisão para o órgão central do Sipec. Após a solicitação, caso o órgão central autorize a revisão, o sistema informatizado estará habilitado para o registro das informações.

Todo pedido de revisão deverá apresentar justificativa no ato da solicitação. O argumento deve ser objetivo e descrito de forma genérica. O campo de justificativa da solicitação de revisão é restrito a 300 caracteres.

Não é possível aglutinar necessidades incluídas com necessidades já pertencentes ao PDP. Ou seja, se a necessidade pertence ao Plano de Desenvolvimento de Pessoas desde o momento da elaboração ou de revisão anterior, esta não estará disponível para consolidação.

Os pedidos de revisão poderão ocorrer a qualquer momento do ano. As devolutivas pelo órgão central do Sipec observará o calendário abaixo:

| Ciclo | Data para solicitação da revisão  | Data para envio da revisão ao órgão<br>central do Sipec até | Resposta pelo órgão central<br>do Sipec até |
|-------|-----------------------------------|-------------------------------------------------------------|---------------------------------------------|
| 1º    | Qualquer data antes de 07/03/2025 | Até 07/03/2025                                              | Até 07/04/2025                              |
| 2º    | Qualquer data antes de 06/06/2025 | Até 06/06/2025                                              | Até 07/07/2025                              |
| 3º    | Qualquer data antes de 08/09/2025 | Até 08/09/2025                                              | Até 10/10/2025                              |
| 49    | Qualquer data antes de 08/12/2025 | Até 08/12/2025                                              | Até 19/12/2025                              |

**Importante:** O 4º ciclo de revisão do PDP não acarreta análises nem devolutivas de ações de desenvolvimento por parte do órgão central do Sipec e da Enap. O objetivo da última revisão é que os órgãos e entidades possam realizar os últimos ajustes necessários em seus Planos para que possam finalizar e enviar o Relatório Anual de Execução até 31 de janeiro do ano subsequente à execução do PDP.

# **3. PASSO A PASSO DA REVISÃO**

1) Os perfis **Representante Gerencial do PDP ou Representante Operacional** (Unidade de Gestão de Pessoas do órgão ou entidade), ao acessar o ambiente do PDP no Portal Sipec, deverão acessar o Plano de seu órgão ou entidade.

2) Após acesso ao ambiente do PDP, o Representante Gerencial do PDP ou Representante Operacional deverá clicar no botão **"Solicitar Revisão"**, conforme figura abaixo:

|    |                    |                           | govbr                     |         |                                                  | ACE I IO À INFORMAÇÃO PARTICIPE LEXIE AÇÃO GRIDA O SOV | 900 🛞      |                        |             |
|----|--------------------|---------------------------|---------------------------|---------|--------------------------------------------------|--------------------------------------------------------|------------|------------------------|-------------|
| =  |                    |                           |                           |         |                                                  |                                                        |            | * 8                    | ÷.          |
|    |                    | Portal S                  | Sipec                     |         |                                                  |                                                        |            |                        |             |
|    |                    |                           |                           |         |                                                  |                                                        |            | Portal                 | do Servidor |
|    | VOCÉ ESTÁ AQUI: PÁ | SINA INICIAL > PLANO DE D | ESENVOLVIMENTO DE PESSOAS |         |                                                  |                                                        |            |                        |             |
| *  | Olá                |                           | em vindo ao PDP!          |         |                                                  |                                                        |            |                        | 5           |
|    |                    |                           |                           |         |                                                  |                                                        |            |                        |             |
| 41 | q Filtrar          |                           |                           |         |                                                  |                                                        |            | Clique para expandir/o | ocultar 👌   |
| =  | Plano de De        | senvolvimento de          | Pessoas                   |         |                                                  |                                                        |            |                        |             |
| 0  |                    |                           |                           |         |                                                  |                                                        | resultados | por página: 50         | ¥           |
|    | Ano do PDP         | Situação do plano         | Òrgão                     | Unidade | Data limite para envio ao órgão central do SIPEC | Data limite para devolução pelo órgão central do SIPEC | Ações      |                        |             |
| ų  | 2020               | Em Execução               | MINISTERIO DA ECONOMIA    | -       | 15/10/2019                                       | 28/02/2020                                             | Q Ø 🖻      | / 🗅 🔹                  |             |
|    | Mostrando de       | 1 até 1 de 1 registros    |                           |         | X                                                | 1                                                      |            | 仑                      |             |

Figura 1

3) Ao solicitar a revisão, um campo de justificativa será apresentado para que seja preenchido com as razões que levaram o órgão/entidade a solicitar as alterações no PDP. Após o preenchimento da justificativa (que possui limite máximo de 300 caracteres), a solicitação de revisão deverá ser encaminhada ao órgão central do Sipec clicando em **"OK".** 

|     |                                        |                            | govbr                   |         |                                                                                                    | ACE 3 BO À INFORMAÇÃO                    | AUTTOPE LEGIEL     | ngko depáce do poviden | . *   |                   |                |            |
|-----|----------------------------------------|----------------------------|-------------------------|---------|----------------------------------------------------------------------------------------------------|------------------------------------------|--------------------|------------------------|-------|-------------------|----------------|------------|
| ≡   |                                        |                            |                         | s       | Solicitar Pedido de Revisão                                                                                                   | ×                                        |                    |                        |       | *                 |                | 4          |
|     | Portal Sipec<br>Ministério da Economia |                            |                         |         | Solicito revisão do PDP 2020 tendo em vista a necessidade de<br>do quantitativo de servidores a serem desenvolvidos no refere | alterar o 'planejamento<br>te exercício. |                    |                        |       |                   |                | Ť          |
|     |                                        |                            |                         |         |                                                                                                    |                                          |                    |                        |       |                   | Portal de      | o Servidor |
|     | VOCÊ ESTĂ AQUI: PĂO                    | SINA INICIAL > PLANO DE DE | SENVOLVMENTO DE PESSOAS |         |                                                                                                    | Cancel OK                                |                    |                        |       |                   |                |            |
| W.  | Olá Jernance                           |                            | bem vindo ao PDP!       |         |                                                                                                    |                                          |                    |                        |       |                   |                |            |
|     |                                        |                            |                         |         |                                                                                                    |                                          |                    |                        |       |                   |                |            |
| 117 | Q Filtrar                              |                            |                         |         |                                                                                                    |                                          |                    |                        |       | Clique para       | a expandir/ocu | ultar (5   |
|     | Plano de De                            | senvolvimento de           | Pessoas                 |         |                                                                                                    |                                          |                    |                        | re    | sultados por pági | na: 50         | ¥          |
|     | Ano do PDP                             | Situação do plano          | Órgão                   | Unidade | Data limite para envio ao órgão central do SIPEC                                                                              | Data limite para devolu                  | ção pelo órgão cen | tral do SIPEC          | Ações |                   |                |            |
| ų   | 2020                                   | Em Execução                | MINISTERIO DA ECONOMIA  |         | 15/10/2019                                                                                                    | 28/02/2020                               |                    |                        | Q O   | 6 / 6             | •              |            |
|     | Mostrando de                           | 1 até 1 de 1 registros     |                         |         | C                                                                                                    | >                                        |                    |                        |       |                   |                |            |

Figura 2 \*Justificativa meramente ilustrativa

4) Após o envio da solicitação de revisão, o PDP passará para o *status* "Em análise do pedido de revisão":

| F               | Portal Sipec                                   |                        |                                                  |                                                        |                                 |
|-----------------|------------------------------------------------|------------------------|--------------------------------------------------|--------------------------------------------------------|---------------------------------|
|                 |                                                |                        |                                                  |                                                        | Central S                       |
| ESTA AQUE PAGIN | A INCIAL > PLANO DE DESENVOLVIMENTO DE PESSOAS |                        |                                                  |                                                        |                                 |
| Dià instanta    | , ibja bem vindo ao PDP!                       |                        |                                                  |                                                        |                                 |
| q Filtrar       |                                                |                        |                                                  |                                                        | Clique para expanditionaliar da |
|                 |                                                | Ano do plano: *        | 2021                                             |                                                        |                                 |
|                 |                                                | Situação :             | Selecione                                        |                                                        |                                 |
|                 |                                                | Órgão:                 | Selecione                                        |                                                        |                                 |
| Q Pesquisar     | @Limpar                                        |                        |                                                  |                                                        |                                 |
| Plano de Dese   | envolvimento de Pessoas                        |                        |                                                  |                                                        |                                 |
| Ano do PDP      | Situação do plano                              | Órnio                  | Data limite para envio ao óroão central do SIPEC | Data limite para devolução pelo órgão central do SIPEC | resultados por página: 50 V     |
| 2021            | Em análise do Pedido de Revisão                | MINISTERIO DA ECONOMIA | 28/08/2020                                       | 21/12/2020                                             |                                 |
| Mostrando de 1  | até 1 de 1 registros                           |                        | . C. 1                                           | 3                                                      |                                 |
| igura 3         |                                                |                        |                                                  |                                                        |                                 |

5) Após a ação, o órgão central do Sipec receberá a solicitação, analisará a justificativa enviada e responderá, via sistema, o mais breve possível.

a. Em caso de **Deferimento** da solicitação de revisão, o status do PDP será modificado para **"Pedido de revisão deferido pelo órgão central".** 

| iltrar   |                                                                                              |                                 |                                                                |                                                                      | Clique para esp                                |
|----------|----------------------------------------------------------------------------------------------|---------------------------------|----------------------------------------------------------------|----------------------------------------------------------------------|------------------------------------------------|
|          |                                                                                              | Ano do plano: *                 | 2021                                                           |                                                                      |                                                |
|          |                                                                                              | Situação :                      | Selecione                                                      |                                                                      |                                                |
|          |                                                                                              | Órgão:                          | Selecione                                                      |                                                                      |                                                |
|          |                                                                                              |                                 |                                                                |                                                                      |                                                |
| le Deser | nvolvimento de Pessoas                                                                       |                                 |                                                                |                                                                      | resultados por página:                         |
| le Deser | nvolvimento de Pessoas<br>Situação do plano                                                  | Órgão                           | Data limite para envio so órgão central do SIPEC               | Data limite para devolução pelo órgão central do SIPEC               | resultados por página:<br>Ações                |
| de Deser | nvolvimento de Pessoas<br>Situação do plano<br>Pedido de revisão deferido pelo órgão central | Ôrgão<br>MINISTERIO DA ECONOMIA | Data limite para envio ao órgão central do SIPEC<br>28/08/2020 | Data limite para devolução pelo órgão central do SIPEC<br>21/12/2020 | resultados por página:<br>Ações<br>Q O D 2 1 3 |

### **Fique atento!**

O fluxo de inserção de novas necessidades na revisão do PDP seguirá o mesmo fluxo da elaboração:

- Usuário PDP inicia o processo de preenchimento da necessidade (O botão "Cadastrar +" necessidade somente aparece para o Usuário PDP);
- Chefia PDP realiza a validação e;
- Unidade de Gestão de Pessoas prioriza e finaliza o preenchimento das necessidades.

Também é possível inserir necessidades que não foram priorizadas pela Chefia PDP e/ou Unidade de Gestão de Pessoas no momento da elaboração do PDP. O Representante Gerencial ou Representante Operacional poderá priorizá-las e inseri-las no PDP.

#### Atenção! As revisões permitirão a inserção e exclusão de novas necessidades de desenvolvimento.

Alterações sobre informações de necessidades já cadastradas deverão ser inseridas na funcionalidade "Informe de execução".

O envio da revisão deverá ser realizado pela autoridade máxima (Aprovador PDP) do órgão ou entidade até o 5º dia útil do mês de referência (vide calendário no Capítulo 6). Se o órgão ou entidade não enviar o PDP até o 5º dia útil do mês de referência as alterações serão analisadas pelo órgão central do Sipec no ciclo subsequente de revisão.

b. Em caso de **indeferimento** da solicitação de revisão pelo órgão central do Sipec, o *status* do PDP retorna para **"Em execução pelo órgão"**. Caso o órgão ou entidade continue desejando realizar a revisão de seu PDP, este deverá solicitar nova revisão atendendo às orientações apresentadas na justificativa de indeferimento encaminhada pelo órgão central do Sipec (Figura 5).

OBS: Cabe ressaltar que a visualização da justificativa apresentada pelo órgão central do Sipec pode ser acessada ao clicar no botão **"Histórico"**, conforme imagem abaixo.

| F              | Portal Sipec                                  |                        |                                                  |                                                        | * 2 ÷                         |
|----------------|-----------------------------------------------|------------------------|--------------------------------------------------|--------------------------------------------------------|-------------------------------|
|                |                                               |                        |                                                  |                                                        | Central S                     |
| EESTAADUR PAGN | A INCIAL > PLANO DE DESENVOLVMENTO DE PESSOAS |                        |                                                  |                                                        |                               |
| 018 1000       | seja bem vindo ao PDP!                        |                        |                                                  |                                                        |                               |
| o Filtrar      |                                               |                        |                                                  |                                                        | Clique nara estandirion.tar A |
|                |                                               | Ano do plano: *        | 2021                                             |                                                        |                               |
|                |                                               | Situação :             | Selecione                                        |                                                        |                               |
|                |                                               | Órgão:                 | Selecione                                        | *                                                      |                               |
| Q Pesquisar    | a dimpar                                      |                        |                                                  |                                                        |                               |
|                |                                               |                        |                                                  |                                                        |                               |
| Plano de Dese  | envolvimento de Pessoas                       |                        |                                                  |                                                        | resultados por página: 60 🗸 🗸 |
| Ano do PDP     | Situação do plano                             | Órgão                  | Data limite para envio ao órgão central do SIPEC | Data limite para devolução pelo órgão central do SIPEC | Ações                         |
| 2021           | Em execução pelo órgão                        | MINISTERIO DA ECONOMIA | 28/08/2020                                       | 21/12/2020                                             | Q O 🔂 🖍 🖄 🗢                   |
| Mostrando de 1 | até 1 de 1 registro                           |                        |                                                  | 3                                                      | 企                             |
|                |                                               |                        |                                                  |                                                        |                               |

#### **4. INSERINDO NOVAS NECESSIDADES**

6) Após o deferimento da solicitação de revisão do PDP pelo órgão central do Sipec, o Usuário PDP da unidade que deseja inserir novas necessidades deverá clicar no botão **"Gerenciar itens de necessidade"** e então será possível **incluir novas necessidades.** 

| = |                                                                                                    | Portal Sipec<br>Ministério da Economia            |                        |                                                  |                                                        | *                        | <b>Ş</b>   |  |  |
|---|----------------------------------------------------------------------------------------------------|---------------------------------------------------|------------------------|--------------------------------------------------|--------------------------------------------------------|--------------------------|------------|--|--|
|   |                                                                                                    |                                                   |                        |                                                  |                                                        | Cen                      | tral Sipec |  |  |
|   | VOCÉ ESTÀ AQUI: PÁ                                                                                                    | GINA INICIAL > PLANO DE DESENVOLVIMENTO DE PESSOA | s                      |                                                  |                                                        |                          |            |  |  |
|   | Olá , seja bem vindo ao PDP!<br>Para acessar aos Guias e orientações sobre o Plano de Desenvolvimento de Pessoas, Central de Conteúdos: clique aqui |                                                   |                        |                                                  |                                                        |                          |            |  |  |
|   | o, Filtrar                                                                                                    |                                                   |                        |                                                  |                                                        | Clique para expandir/ocu | ltar 👌     |  |  |
| Q | Plano de De                                                                                                    | senvolvimento de Pessoas                          |                        |                                                  | result                                                 | ados por página: 50      | ~          |  |  |
|   | Ano do PDP                                                                                                    | Situação do plano                                 | Órgão                  | Data limite para envio ao órgão central do SIPEC | Data limite para devolução pelo órgão central do SIPEC | Ações                    |            |  |  |
|   | 2023                                                                                                    | Pedido de revisão deferido pelo órgão central     | MINISTERIO DA ECONOMIA | 30/09/2022                                       | 30/11/2022                                             | Q 0 🖊 [                  | 2          |  |  |
|   | Mostrando de                                                                                                    | 1 até 1 de 1 registros                            |                        | < 1 >                                            |                                                        |                          |            |  |  |

a. **Incluindo nova necessidade (Figura 7)**: O **Usuário PDP** deverá clicar no botão **"+ cadastrar"** e, assim, será aberto novo formulário de preenchimento de necessidades, o qual precisará ser preenchido conforme demonstrado no Guia de Elaboração do PDP.

| ■ | Po                          | rtal Sip                                      | ec                                                                                                    |                                 |                                                                             |                                                                                   |                                                                                | *                                                 | Ş            |
|---|-----------------------------|-----------------------------------------------|----------------------------------------------------------------------------------------------------|---------------------------------|-----------------------------------------------------------------------------|-----------------------------------------------------------------------------------|--------------------------------------------------------------------------------|---------------------------------------------------|--------------|
|   |                             |                                               |                                                                                                    |                                 |                                                                             |                                                                                   |                                                                                | 3                                                 | Central Sig  |
|   | VOCÊ ESTĂ AQUI: PLANO DE DI | ESENVOLVIMENTO DE PESS                        | OAS > GERENCIAR NECESSIDADES                                                                                             |                                 |                                                                             |                                                                                   |                                                                                |                                                   |              |
| * | Gerenciar necessid          | ade                                           |                                                                                                    |                                 |                                                                             |                                                                                   |                                                                                |                                                   |              |
|   |                             |                                               |                                                                                                    |                                 |                                                                             | Panracantanta DDD                                                                 |                                                                                |                                                   |              |
| 4 |                             |                                               |                                                                                                    |                                 |                                                                             | Órgão: MINISTERI<br>Ano: 2023                                                     | O DA ECONOMIA                                                                  |                                                   |              |
| = |                             |                                               |                                                                                                    |                                 |                                                                             |                                                                                   |                                                                                |                                                   |              |
|   | Q Filtrar                   |                                               |                                                                                                    |                                 |                                                                             |                                                                                   |                                                                                | Clique para expandi                               | ir/ocultar 👌 |
| ~ | Cadastrar +                 | UF e Qnt. de<br>agentes públicos<br>(IFS 0.3) | O que NÃO SE SABE FAZER ou NÃO<br>SER (IFS 1)                                                                            | Tema Geral (IFS<br>3)           | Recorte do Tema Geral<br>(IFS 3)                                            | O que precisa ser aprendido e o<br>resultado que precisa ser alcançado<br>(IFC 1) | result<br>Esta necessidade deve: (IFC 2)                                       | ados por página: 10<br>Ação de<br>desenvolvimento | 00 ~         |
|   | SRA-MG                      | MG (5). Total:5                               | Baixa compreensão e apropriação a<br>respeito das inovações trazidas pela Lei<br>n. 14.133/2021 - Nova Lei de Licitações | Logistica e<br>Compras Públicas | Capacitação e<br>treinamento na utilização<br>da Nova Lei de<br>Licitações. | Precisa ser aprendido:<br>Continuo<br>Resultado Organizacional:<br>Operacional    | Deve seguir para etapa posterior<br>do processo, pois é válida e<br>pertinente | •                                                 | Q<br>0<br>0  |

# b. A seguir, será aberta a tela de preenchimento do formulário de cadastro de nova necessidade (Figura 8):

| sa necessi   | idade estará vinculada à qual unidade? * 🜖                                   |                       |                                        |                          |            |       |            |
|--------------|------------------------------------------------------------------------------|-----------------------|----------------------------------------|--------------------------|------------|-------|------------|
| DIRETORI     | A DE GESTAO DE PESSOAS                                                       |                       |                                        |                          | (w)        |       |            |
| S 0.1 - A qu | ual(is) unidade(s) do órgão/da entidade refere-se                            | essa necessidade de   | desenvolvimento identificada? * 🚯      |                          |            |       |            |
| FS 0.1 - A   | qual(īs) unidade(s) do órgão/da entidade refere-                             | se essa necessidade d | e desenvolvimento identificada         |                          |            |       |            |
| 5 0.2 - Qua  | al o perfil dos agentes públicos que possuem ess                             | a necessidade de dese | nvolvimento? * ()                      |                          |            |       |            |
| FS 0.2 - 0   | ual o perfil dos agentes públicos que possuem e                              | ssa necessidade de de | senvolvimento                          |                          |            |       |            |
| 00.2.0       | uar o permissos agentes pasacos que possuem e                                |                       | Serrorineno                            |                          |            |       |            |
| 0.2 0        | ntes assettas cúblicas passuam assa pasassida                                | de de decemuel imente | am cada unidada fadaratius2 = 0        |                          |            |       |            |
| Selecion     | antos agentes publicos possuem essa necessidai<br>ar/Desmarcar todas as LIFs | de de desenvolvimento | em cada unidade federativa / 😈         |                          |            |       |            |
| AC           | Quantidade                                                                   | AL                    | Quantidade                             | AM                       | Quantidade | AP    | Quantidade |
| BA           | Quantidade                                                                   | CE                    | Quantidade                             | DF                       | Quantidade | ES    | Quantidade |
| GO           | Quantidade                                                                   | I MA                  | Quantidade                             | MG                       | Quantidade | MS    | Quantidade |
| MT           | Quantidade                                                                   | D PA                  | Quantidade                             | D PB                     | Quantidade | PE    | Quantidade |
| PI           | Quantidade                                                                   | PR                    | Quantidade                             | RJ                       | Quantidade | RN    | Quantidade |
| RO           | Quantidade                                                                   | C RR                  | Quantidade                             | C RS                     | Quantidade | SC SC | Quantidade |
| SE           | Quantidade                                                                   | SP                    | Quantidade                             | ТО                       | Quantidade |       |            |
| otal:        |                                                                              |                       |                                        |                          |            |       |            |
| 0            |                                                                              |                       |                                        |                          |            |       |            |
| 1 - O que    | e você precisa aprender ou aprimorar a respeito o                            | dos seus conhecimento | s, habilidades e atitudes para melhora | r o seu desempenho? • () |            |       |            |
|              |                                                                              |                       | daa babiidadaa xadiindaa aasa aadiin   |                          |            |       |            |
|              | ue voce precisa aprender ou aprimorar a respen                               | o dos seus connecime  | itos, natinitiades e autores para ment | nai o seu desempenno     |            |       |            |
| 51-04        |                                                                              |                       |                                        |                          |            |       |            |
|              |                                                                              | a de desempenho" atu  | al no trabalho em comparação com o o   | desempenho esperado? • 💽 |            |       |            |
| 2 - O que    | e pode ser feito para ajudar a resolver essa lacun                           |                       |                                        |                          |            |       |            |

Após inclusão de novas necessidades, a **Chefia PDP** da Unidade em questão deverá acessar o Portal Sipec e validar as necessidades, conforme passo a passo a seguir.

7) Em primeiro lugar, a Chefia PDP deverá filtrar todas as unidades ligadas a ela para, só então, visualizar as necessidades de desenvolvimento de sua(s) equipe(s) e passar para etapa de validação destas.

|                                                          |                                                                                     | Clique para |
|----------------------------------------------------------|-------------------------------------------------------------------------------------|-------------|
| Unidades (IFS 0.1):                                      | CGDES                                                                               | -           |
| Necessidade de desenvolvimento (IFS 0.2):                | Qual o perfil dos agentes públicos que possuem essa necessidade de desenvolvimento  |             |
| UF (IFS 0.3):                                            |                                                                                     |             |
| O que NÃO SE SABE FAZER ou NÃO SER (IFS 1):              | Quais dados atuais ajudam a embasar essa necessidade de desenvolvimento             |             |
| Sugestão para solucionar problema de desempenho (IFS 2): | Selecione -                                                                         |             |
| Tema Geral (IFS 3):                                      |                                                                                     |             |
| Recorte do Tema Geral (IFS 3):                           | Insira o recorte do tema de interesse deste conteúdo                                |             |
| Nível de esforço de aprendizagem (IFS 4):                | Selecione +                                                                         |             |
| Necessidade associada a competência (IFS 5):             | Selecione -                                                                         |             |
| Resultado trago para a organização (IFS 6):              | Tendo aprendido o que se precisava e alcançado o desempenho esperado, que resultado |             |
| O resultado organizacional a ser alcançado é (IFC 1):    | Selecione -                                                                         |             |
| O que precisa ser aprendido é (IFC 1):                   | Selecione +                                                                         |             |
| Considero que esta necessidade deve (IFC 2):             |                                                                                     |             |

8) Em seguida, no ambiente "Gerenciar Necessidades", a **Chefia PDP** deverá validar cada uma das novas necessidades de desenvolvimento de sua(s) equipe(s), clicando no "Check". Se não for exibida a opção "Check", é porque tal necessidade não é nova e já foi validada anteriormente:

| onnuaues (ir a v. i)                | hnninga (in a n'a)           | o que não se sobe racen ou não sen firs i)                                                                                                   | rema Gerar (ir o o)                       | (a. o. o)                                | das hiscisa sei arraillann (i.e. i)                                            | cata neveranuate ueve, pro aj                                                  | utions      |   |
|-------------------------------------|------------------------------|----------------------------------------------------------------------------------------------------|-------------------------------------------|------------------------------------------|--------------------------------------------------------------------------------|--------------------------------------------------------------------------------|-------------|---|
| CGDES/DESEN/SGP,<br>CGDES/DESEN/SGP | DF (18). Total:18            | Gerir confitos de equipes remotas, Intermediar situações de<br>estresse entre as equipes diante divergências de interpretações<br>normativas | Liderança                                 | Gestão de Conflitos                      | Precisa ser aprendido: Contínuo(2)<br>Resultado Organizacional: Operacional(2) | Deve seguir para etapa posterior do<br>processo, pois é válida e pertinente(2) | Q<br>0<br>3 |   |
| CODESIDESENISGP                     | DF (12). Total:12            | Necessário aprofundamento nos conhecimentos a respeito da<br>LGPD                                                                            | Ouvidoria e Lei de<br>Acesso à Informação | LGPD                                     | Precisa ser aprendido:<br>Continuo<br>Resultado Organizacional:<br>Tático      | Deve seguir para etapa posterior do<br>processo, pois é válida e pertinente    | 0 v 3       | 6 |
| CGDES E<br>CGDEPIDESEN/SGPISEDGG/ME | DF (10), ES (8).<br>Total:18 | Analisar contratos administrativos de TI                                                                                                    | Logística e Compras<br>Públicas           | Contratos de Tecnologia da<br>Informação |                                                                                | Deve ser desconsiderada, porque: Não é<br>uma prioridade da coordenação        | Q<br>0<br>7 | r |
| CGDES E CGDEP                       | DF (10), MS (9).<br>Total:19 | NÃO SE SABE PREVER AÇÕES DE MITIGAÇÃO DE RISCOS                                                                                              | Governança e Gestão<br>de Riscos          | Soluções de mitigação de<br>riscos       |                                                                                | *                                                                              | Q<br>0<br>2 | * |

9) Após clicar no "Check", o sistema abrirá um "pop-up" para cada uma das necessidades de desenvolvimento, conforme tela abaixo. É neste local e momento que a Chefia deverá avaliar a necessidade e verificar se esta deve seguir para a análise da Unidade de Gestão de Pessoas ou se deve ser desconsiderada. Os campos a serem respondidos pela Chefia encontram-se no lado direito do "pop-up". Os dados exibidos do lado esquerdo referem-se às informações fornecidas pelos servidores (IFS) no momento do preenchimento da necessidade.

| validação d                                                                                                    | e necessidades                                                                                                    |
|----------------------------------------------------------------------------------------------------|----------------------------------------------------------------------------------------------------|
| ESTAS FORAM AS NECESSIDADES REGISTRADAS POR SUA EQUIPE                                                                                                    | ESTAS SÃO AS DECISÕES QUE VOCÊ PRECISA TOMAR QUANTO ÀS NECESSIDADES                                                                                                    |
| FS 0.1 - A qual(is) unidade(s) do òrgão/da entidade refere-se essa necessidade de<br>desenvolvimento identificada? * 🚯                                                                                                    | IFC 1 - Para resolver esse problema de desempenho, os agentes públicos têm a<br>necessidade de aprender algo e alcançar um resultado organizacional. Classifique isso qu      |
| Divisão de Acompanhamento Funcional/COAP/CGGP/DGI                                                                                                    | precisa ser aprendido(conferir IFS 3) e esse resultado a ser alcançado (IFS 6): * 🜖                                                                                           |
| FS 0.2 - Qual o perfil dos agentes públicos que possuem essa necessidade de<br>desenvolvimento? * 🚯                                                                                                    | O QUE PRECISA SER APRENDIDO É:                                                                                                    |
| Servidora pertencentes ao Plano Geral de Cargos do Poder Executivo que desenvolve suas<br>atividades na área de Gestão de Pessoas, especificamente, na Divisão de Acompanhamento<br>Funcional, que atuam diretamente com o Gereciamento do Cadastro Funcional | Contínuo: isso é recorrente, precisamos disso regularmente.                                                                                                    |
| FS 3 - Para resolver esse problema, é preciso aprender algo. Qual o tema geral e o recorte<br>se interesse desse conteúdo que precisa ser aprendido? * 🚯                                                                                                    | Consequente: isso não é recorrente, precisamos disso em resposta a mudanças internas e<br>externas previstas em nossa organização.                                            |
| - Gestão de Pessoas: Gestão de Pessoas<br>ES 4 - Oue númi de esforco de anrendizanem em relacião a esse conteúdo é nuecien nara se                                                                                                    | O Emergente: isso surgiu inesperadamente, precisamos disso em resposta a mudanças<br>imprevistas em nossa organização.                                                        |
| esolver este problema de desempenho? 10                                                                                                    |                                                                                                    |
| ENTENDER: quando se precisa interpretar, classificar, resumir, inferir, comparar ou explicar<br>o conteúdo que será aprendido                                                                                                    | O RESULTADO ORGANIZACIONAL A SER ALCANÇADO É: 🗲                                                                                                    |
| FS 5 - Uma vez que se tenha aprendido o que se precisa, qual a capacidade será<br>sesenvolvida? * 🚯                                                                                                    | Operacional: resultado produzido pelos agentes públicos e equipes dentro da organização,<br>ao implementar projetos/programas e realizar tarefas.                             |
| Superar o desempenho padrão, apresentando soluções alinhadas ao cumprimento de<br>metas e ao alcance dos objetivos estratégicos das organizações públicas                                                                                                    | <ul> <li>Tático: resultado entregue pela organização aos usuários/cidadãos, ao alcançar metas e<br/>objetivos organizacionais.</li> </ul>                                     |
| FS 6 - Tendo aprendido o que se precisava e alcançado o desempenho esperado, que<br>esultado isso trará para organização? * 🚯                                                                                                    | Estratégico: resultado que contribui para a sociedade, comunidades atendidas pela     completado e otracione do atender discritivos estratégicas e consultados atendidas pela |
| relização das demandas com mais segurança e efetividade                                                                                                    | -organização e parcenos, ao alencer unenzos esisalegicas organizacionais.                                                                                                    |
|                                                                                                    | IFC 2 - Considerando esta necessidade e todas as demais necessidades da minha equipe, considero que esta necessidade (conferir IFS 3, 4, 5 e 6); * 1                          |
|                                                                                                    | Deve seguir para etapa posterior do processo, pois é válida e pertinente.                                                                                                    |
|                                                                                                    | O Deve ter seu resultado ajustado antes de seguir para etapa posterior do processo.                                                                                           |
|                                                                                                    | O Deve ser desconsiderada, porque:                                                                                                    |
|                                                                                                    | Justificativa                                                                                                    |
|                                                                                                    |                                                                                                    |

10) À medida que as necessidades forem priorizadas pela **Chefia**, estas apresentarão o **"check" verde** e serão disponibilizadas, automaticamente, para avaliação da Unidade de Gestão de Pessoas.

| Portal                                                          | Sipec                                      |                                                                                                    |                                         |                               |                                                                                |                                                                             | w                          |               |
|-----------------------------------------------------------------|--------------------------------------------|----------------------------------------------------------------------------------------------------|-----------------------------------------|-------------------------------|--------------------------------------------------------------------------------|-----------------------------------------------------------------------------|----------------------------|---------------|
| Ministério da Econom                                            | •                                          |                                                                                                    |                                         |                               |                                                                                |                                                                             |                            | Central S     |
| CÉ ESTÀ AQUE PLANO DE DE SENVOLVIMEN                            | ITO DE PESSOAS > GERENCIAR NEC             | ESERACES                                                                                                    |                                         |                               |                                                                                |                                                                             |                            |               |
| Gerenciar necessidade                                           |                                            |                                                                                                    |                                         |                               |                                                                                |                                                                             |                            |               |
|                                                                 |                                            |                                                                                                    |                                         |                               | Representante PDP:<br>Órgilo:<br>Ano:                                          |                                                                             |                            |               |
| Q Filtrar                                                       |                                            |                                                                                                    |                                         |                               |                                                                                |                                                                             | Clique para expandi        | ricoutar 👌    |
|                                                                 |                                            |                                                                                                    |                                         |                               |                                                                                | result                                                                      | idos por página: 10        | 0 ~           |
| Unidades (IFS 0.1)                                              | UF e Qnt. de agentes<br>públicos (IFS 0.3) | O que NÃO SE SABE FAZER ou NÃO SER (IFS 1)                                                                                                    | Tema Geral (IFS 3)                      | Recorte do Tema Geral (IFS 3) | O que precisa ser aprendido e o resultado que precisa<br>ser alcançado (IFC 1) | Esta necessidade deve: (IFC 2)                                              | Ação de<br>desenvolvimento | Ações         |
| SGRFB - SUBSECRETARIA-<br>GERAL DA RECEITA FEDERAL<br>DO BRASIL | DF (5). Total:5                            | Produzir conhecimento de inteligência fiscal para subsidiar<br>eções de fiscalização, repressão e combate a<br>irregularidades, fraudes e lícitos tributá | Administração de Setores<br>Específicos |                               | Precisa ser aprendido:<br>Continuo<br>Resultado Organizacional:<br>Operacional | Deve seguir para etapa posterior do processo, pois é<br>válida e pertinente |                            | Q<br>0 V<br>0 |
| COPOL - COORDENAÇÃO-<br>GERAL DE PROGRAMAÇÃO E<br>LOGÍSTICA     | DF (20) Total 20                           | Construir e aplicar conhecimento de modo autônomo,<br>continuo e sistemático, buscando o aprendizado e o<br>desenvolvimento permanente.                   | Administração de Setores<br>Específicos |                               | Precisa ser aprendido:<br>Continuo<br>Resultado Organizacional:<br>Operacional | Deve seguir para etapa posterior do processo, pois é válida e pertinente    |                            | 0 0 V         |

Figura 12

11) Uma vez que as necessidades foram validadas pela Chefia PDP, o Representante Gerencial ou Representante Operacional deverá validar (responder à pergunta IFGP2) aquelas necessidades que deverão fazer parte do PDP revisado.

12. Após a validação das necessidades, o **Representante Gerencial (UGP**) ou **Representante Operacional (UGP)** deverá avaliar se há necessidades de desenvolvimento que podem ser consolidadas (aglutinadas/juntadas).

Lembrete: não é possível consolidar/aglutinar necessidades revisadas (incluídas) com necessidades já pertencentes ao PDP. Ou seja, se a necessidade pertence ao PDP desde o momento da elaboração ou de revisão anterior, esta não estará disponível para consolidação/aglutinação.

13. Para verificar se existem necessidades semelhantes a serem consolidadas, o **Representante Gerencial (UGP**) ou **Representante Operacional (UGP)** deverá analisar se estas necessidades possuem: a) mesmo Tema Geral; b) recorte do Tema Geral semelhante; c) mesma capacidade a ser desenvolvida (caso contrário, não será possível consolidá- las). Para iniciar a consolidação deverá selecionar as necessidades que deseja consolidar e, em seguida, clicar em "Adicionar" ao final da tabela de necessidades.

|               |                                               |                                                                                                    |                                           |                                  |                                                                                                    |                                                                                |                                                                                     | res        | ultados por página: 50         | ~     |
|---------------|-----------------------------------------------|----------------------------------------------------------------------------------------------------|-------------------------------------------|----------------------------------|----------------------------------------------------------------------------------------------------|--------------------------------------------------------------------------------|-------------------------------------------------------------------------------------|------------|--------------------------------|-------|
| cionar<br>dos | Unidades (IFS 0.1)                            | UF e Qnt. de agentes<br>públicos (IFS 0.3)                                                                                                    | Tema Geral (JFS 3)                        | Recorte do Terna Geral (IFS 3)   | Capacidade a ser desenvolvida (#5.5)                                                                                                    | O que precisa ser aprendido e o resultado que precisa<br>ser alcançado (JFC 1) | Esta necessidade deve: (IFC 2)                                                      | Aglutinada | Analisada/Priorizada<br>(IFGP) | Açõ   |
| ኑ             | Gabinete do Ministro, Secretaria<br>Executiva | DF (20), ES (12), Total 32                                                                                                    | Parcerias no Setor Público                | Anàlise de emendas partamentares | Identificar os principais marcos institucionais que podem<br>impactar os processos decisiónos e a gestão de<br>programas e projetos no âmbito do setor público                                                             | Precisa ser aprendido:<br>Continuo<br>Resultado Organizacional:<br>Operacional | Deve seguir para etapa posterior do processo, pois<br>é válida e pertinente         | Não        | 0                              | a >   |
| 2             | Gabinete SE                                   | BA(12), DF (12), Total 24                                                                                                    | Liderança                                 | Gestão de confitos               | Idear soluções inovadoras e efetivas para problemas de<br>baixa, média ou elevada complexidade com a utilização<br>de dados (numéricos e não numéricos) e evidências que<br>aumentem a precisão e viabilidade das soluções | Preciae ser aprendido:<br>Consequente<br>Resultado Organizacional:<br>Tático   | Deve seguir para etapa posterior do processo, pois<br>é válida e pertinente         | Não        |                                | 0     |
| •             | CODES/DESENSOP                                | DF (16). Total: 16                                                                                                    | Liderança                                 | Gestão de Conflitos              | -Idear soluções inovadoras e efetivas p                                                                                                    | Precisa ser aprendido: Continuo(2)<br>Resultado Organizacional: Operacional(2) | Deve seguir para etapa posterior do processo, pois<br>é válida e pertinente(2)      | Sim        |                                | 0     |
|               | CODES/SOPIENAP/DESEN                          | $\begin{array}{l} AC \left(4\right), AL \left(10\right), AM \left(1\right), AP \\ \left(1, BA \left(6\right), CE \left(33\right), DF \left(1\right), \\ ES \left(1\right), GO \left(70000\right), MA \\ \left(33\right), MG \left(1\right), MS \left(1\right), MT \left(4\right), \\ PA \left(500\right), PB \left(11, PE \left(1\right), PI \\ \left(4, PR \left(11\right), RJ \left(11\right), RN \left(1\right), \\ RO \left(600\right), RR \left(11\right), RS \left(1\right), \\ SE \left(22, SP \left(11\right), TO \left(1\right), \\ Told (7251 \\ Told (71251 \\ \end{array}\right) \end{array}$ | Terceirização                             | contratos administrativos        | *                                                                                                    | Precisa ser aprendido:<br>Confinuo<br>Resultado Organizacional:<br>Estratégico | Deve fer seu resultado ajuntado antes de seguir<br>para etapa posterior do processo | Sm         |                                | 0 0 0 |
|               | CODES/DESENSOP                                | OF (12). Total: 12                                                                                                    | Ouvidoria e Lei de Acesso à<br>Informação | LGPD                             | Identificar os principais marcos institucionais que podem<br>impactar os processos decisiónos e a gestão de<br>programas e projetos no âmbito do setor público                                                             | Precisa ser aprendido:<br>Continuo<br>Resultado Organizacional:<br>Tático      | Deve seguir para etapa posterior do processo, pois<br>é válida e pertinente         | Não        |                                | 0     |

14) Depois de clicar em "Adicionar", o Sistema mostrará as necessidades selecionadas para consolidação:

| Adicionar Limpar Seleção |                                         |                  |                                 |                                                                                                    |                                                                                |                                                                                   |                            |         |
|--------------------------|-----------------------------------------|------------------|---------------------------------|----------------------------------------------------------------------------------------------------|--------------------------------------------------------------------------------|-----------------------------------------------------------------------------------|----------------------------|---------|
| UNIDADES (IFS 0.1)       | UF e Qnt. de agentes públicos (IFS 0.3) | Tema Gerai(JFS3) | Recorte do Tema Geral<br>(IFS3) | Capacidade a ser desenvolvida (IFS 5)                                                                                                    | O que precisa ser aprendido e o resultado que precisa ser alcançado (IFC1)     | Esta necessidade dev: (IFC2)                                                      | Analisado/Priorizado(IFGP) | Ações   |
| Gabinete SE              | BA (12), DF (12), Total 24              | Liderança        | Gestão de conflitos             | Idear soluções inovadoras e efetivas para<br>problemas de baixa, média ou elevada<br>complexidade com a utilização de dados<br>(numéricos e não numéricos) e evidências<br>que aumentem a precisão e viabilidade das<br>soluções | Precisa ser aprendido:<br>Consegunte<br>Resultado Organizacional:<br>Tático    | Deve seguir para etapa posterior<br>do processo, pois é válida e<br>pertinente    |                            | E Dodaw |
| CODES/DESEN/SOP          | DIF (16). Total:16                      | Liderança        | Gestão de Confitos              | -ldear soluções inovadoras e efetivas p                                                                                                    | Precisa ser aprendido: Continuo(2)<br>Resultado Organizacional: Operacional(2) | Deve seguir para etapa posterior<br>do processo, pois é válida e<br>pertinente(2) |                            | Exclure |
|                          |                                         |                  |                                 | Consolidar Necessidades Cancela                                                                                                    | ē.                                                                             |                                                                                   |                            |         |
|                          |                                         |                  |                                 | Voltar                                                                                                    |                                                                                |                                                                                   |                            |         |
| -igura 14                |                                         |                  |                                 |                                                                                                    |                                                                                |                                                                                   |                            |         |

15) Uma vez selecionadas, o **Representante Gerencial (UGP**) ou **Representante Operacional (UGP)** deverá clicar em Consolidar necessidades".

16) Após clicar em "Consolidar Necessidades", será aberto o formulário de preenchimento de necessidades. Todos os campos estarão preenchidos e bloqueados para edição. Somente o campo do recorte do tema geral (IFS3) deverá ser reescrito pelo Representante Gerencial (UGP) ou Representante Operacional (UGP) para que a informação seja padronizada/atualizada para a necessidade ali consolidada.

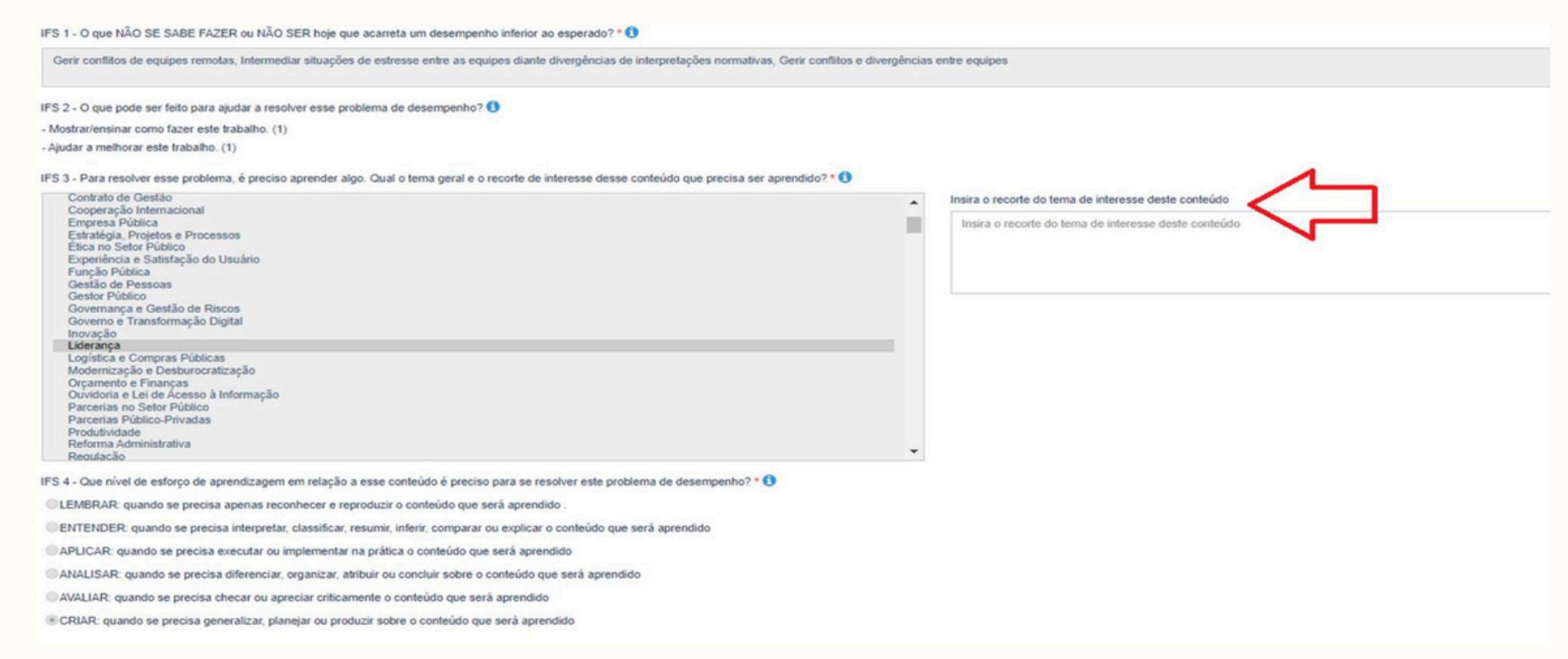

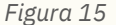

17) Todas as necessidades que forem consolidadas estarão disponíveis no final do formulário para que sejam visualizadas em detalhe.

| Inidades (IFS 0.1)      | UF e Qnt. de<br>agentes públicos<br>(IF \$ 0.3) | Tema Geral (IF\$ 3) | Recorte do Tema Geral (IF 5 3) | Capacidade a ser desenvolvida (IFS 5)                                                                                                    | O que precisa ser aprendido e o resultado<br>que precisa ser alcançado (IFC 1) | Esta necessidade deve: (IFC 2)                                              | Aglutinada | Analisada/Priorizada<br>(IFGP) |
|-------------------------|-------------------------------------------------|---------------------|--------------------------------|----------------------------------------------------------------------------------------------------|--------------------------------------------------------------------------------|-----------------------------------------------------------------------------|------------|--------------------------------|
| CODES/DESEN/SOP         | DF (16). Total 16                               | Liderança           | Gestão de Conflitos            | -ldear soluções inovadoras e efetivas p                                                                                                    | Precisa ser aprendido: Continuo(2)<br>Resultado Organizacional: Operacional(2) | Deve seguir para etapa posterior do processo, pois é válida e pertinente(2) | Sim        |                                |
| Jabinete SE             | 8A (12), DF (12).<br>Total:24                   | Liderança           | Gestão de conflitos            | Idear soluções inovadoras e efelivas para problemas de baixa,<br>melda ou elevada complexidade com a utilização de dados<br>(sumelicos e año fumelicos) e exidências que aumentem a<br>precisão e viabilidade das soluções | Precisa ser aprendido:<br>Consequente<br>Resultado Organizacional:<br>Tático   | Deve seguir para etapa posterior do processo, pois é válida e pertinente    | Não        | *                              |
| Mostrando de 1 até 2 de | 2 registros                                     |                     |                                |                                                                                                    | < 1 ×                                                                          |                                                                             |            |                                |

18) Para efetivar a consolidação das necessidades, deve-se clicar no botão "Salvar".

19) Depois de consolidar as necessidades, o **Representante Gerencial (UGP**) ou **Representante Operacional (UGP)** deve avaliar a pertinência da necessidade em compor a revisão do PDP. Para isto, deve clicar no "*Check*" ao lado direito de cada uma das necessidades. O sistema abrirá um "*pop-up*" para cada uma das necessidades. Para exibir o detalhamento de uma necessidade, o **Representante Gerencial (UGP**) ou **Representante Operacional (UGP)** deve clicar na lupa, também do lado direito.

| o, Filtrar                 |                                               |                                            |                            |                                  |                                                                                                    |                                                                                |                                                                                |            | Clique para expandi            | rissultar (j  |   |
|----------------------------|-----------------------------------------------|--------------------------------------------|----------------------------|----------------------------------|----------------------------------------------------------------------------------------------------|--------------------------------------------------------------------------------|--------------------------------------------------------------------------------|------------|--------------------------------|---------------|---|
|                            |                                               |                                            |                            |                                  |                                                                                                    |                                                                                |                                                                                | 10         | sultados por página: 50        | · ·           |   |
| Consolidar<br>necessidades | Unidades (IFS 0.1)                            | UF e Qnt. de agentes<br>públicos (IFS 0.3) | Tema Geral (IFS 3)         | Recorte do Tema Geral (IFS 3)    | Capacidade a ser desenvolvida (IFS 5)                                                                                                    | O que precisa ser aprendido e o resultado que precisa<br>ser alcançado (IFC 1) | Esta necessidade deve: (IFC 2)                                                 | Aglutinada | Analisada Priorizada<br>(IFGP) | Ações         |   |
| 0                          | Gabinete do Ministro, Secretaria<br>Executiva | DF (20), ES (12). Total 32                 | Parcerias no Sefor Público | Análise de emendas parlamentares | Identificar os principais marcos institucionais que podem<br>impactar os processos decinórios e a gestilo de<br>programas e projetos no ámbito do setor público                                                            | Precisa ser aprendido:<br>Continuo<br>Resultado Organizacional:<br>Operacional | Deve seguir para etapa posterior do processo, pols<br>é válida e pertinente    | Não        | 0                              | Q<br>> X<br>? | 6 |
| O                          | Gabinete SE                                   | BA (12), DF (12). Total 24                 | Liderança                  | Gestão de conflitos              | Idear soluções inovadoras e efetivas para problemas de<br>batxa, média ou elevada complexidade com a utilização<br>de dados (numéricos e não numéricos) e evidências que<br>aumentem a precisão e viabilidade das soluções | Precisa ser aprendido:<br>Consequente<br>Resultado Organizacional:<br>Tático   | Deve seguir para etapa posterior do processo, pois<br>é válida e pertinente    | Não        |                                | Q > × 0       |   |
| D                          | CGDES/DESENSOP<br>CGDES/DESENSOP              | DF (16). Total: 16                         | Liderança                  | Gestão de Conflitos              | -idear soluções inovadoras e efetivas p                                                                                                    | Precisa ser aprendido: Continuo(2)<br>Resultado Organizacional: Operacional(2) | Deve seguir para elapa posterior do processo, pois<br>é válida e pertinente(2) | Sim        |                                | Q<br>~ 1      |   |
| Figura 1                   | 17                                            |                                            |                            |                                  |                                                                                                    |                                                                                |                                                                                |            |                                |               |   |

20) Ao clicar no "check", o sistema abrirá o seguinte "pop-up" para validação da necessidade:

|                                        | V                               | alidação de                          | Necessidades                                |                             | >            |
|----------------------------------------|---------------------------------|--------------------------------------|---------------------------------------------|-----------------------------|--------------|
|                                        | ISTO É O                        | QUE VOCÊ PRE                         | CISA ANALISAR/P                             | RIORIZAR                    |              |
| IFGP 1 - Ess<br>unidades inte          | a necessidade<br>ernas da organ | e de desenvolvin<br>hização (transve | nento é recorrente<br>rsal) (conferir IFS ( | e comum à mú<br>0.1)? * 🕄 🗲 | ltiplas      |
| <ul> <li>Sim.</li> <li>Não.</li> </ul> |                                 |                                      |                                             |                             |              |
| IFGP 2 - Ess                           | a necessidade                   | e de desenvolvin                     | nento será admitid                          | a no PDP (conf              | erir IFC 1)? |
| Sim, nece                              | ssidade deve                    | seguir para deta                     | lhamento de soluç                           | ões.                        |              |
| ○ Não, nece                            | ssidade não s                   | erá admitida por                     | rque:                                       |                             |              |
| Justificativa                          | 9                               |                                      |                                             |                             |              |
|                                        |                                 |                                      | _                                           | Próximo                     | Fasher       |
|                                        |                                 |                                      |                                             |                             | rechar       |

21) Se a **Unidade de Gestão de Pessoas** entender que a necessidade avaliada deve ser admitida na revisão do PDP, deverá clicar em "Próximo" para que sejam detalhadas as possíveis soluções para a necessidade em questão.

22) Se a necessidade não for admitida na revisão do PDP, deverá ser apresentada uma justificativa e a necessidade ficará disponível enquanto registro no Portal Sipec. Ela não fará parte do PDP, neste momento. Futuramente, em outro ciclo de revisão, tal necessidade poderá ser considerada.

23) Em caso de admissão da necessidade, a **Unidade de Gestão de Pessoas** deverá detalhar as possíveis soluções para a necessidade conforme tela a seguir:

| Validação de Necessidades                                                                                                    |    |
|----------------------------------------------------------------------------------------------------|----|
| ISTO É O QUE VOCÊ PRECISA ANALISAR/PRIORIZAR                                                                                                    |    |
| IFGP 3 - Qual seria a solução possível para resolver essa necessidade de de de de de de de de senvolvimento(conferir IFS 3 (®), IFS 4 (®), IFS 5 (®), IFS 6 (®)? * (1) |    |
| GT - funções e descrições de cargo                                                                                                    |    |
| GT - competências e níveis de proficiência                                                                                                    |    |
| GT - objetivos de trabalho e desenvolvimento                                                                                                    | 1  |
| SD - conseinos e recomendações                                                                                                    |    |
| SD - exemplos de aplicação                                                                                                    |    |
| IFGP 5 - A ação de desenvolvimento para essa necessidade pode ser ofertada pela escola de governo própria do órgão/da entidade? * ()                                   |    |
| O Não.                                                                                                    |    |
| O Não, meu órgão/minha entidade não possui Escola de Governo própria.                                                                                                  |    |
| IFGP 6 - (opcional) Registre aqui outras informações que auxilie sua organização no<br>planejamento desta necessidade. ()                                              |    |
| opcional.                                                                                                    |    |
|                                                                                                    | 3  |
|                                                                                                    |    |
| Voltar Salvar Fech                                                                                                    | ar |
|                                                                                                    |    |

Figura 19

Cabe lembrar que a pergunta IGP3 possui as respostas previamente fornecidas pelo Usuário PDP e Chefia PDP no ícone (R) para que possa selecionar a melhor opção de solução possível. Basta passar o mouse em cima de cada ícone para visualizar as respostas fornecidas.

#### **5. PRIORIZANDO ANTIGAS NECESSIDADES**

Caso a Chefia PDP verifique que há necessidades já cadastradas no sistema e que não foram priorizadas no momento da elaboração do PDP ou de revisão do ciclo anterior, esta poderá seguir os passos 8 em diante da subseção anterior.

Caso o Representante Gerencial (UGP) ou o Representante Operacional (UGP) verifique que há necessidades já cadastradas no sistema e que não foram validadas no momento da elaboração do PDP ou de revisão do ciclo anterior, este poderá seguir os passos 13 em diante da subseção anterior.

Para identificar se há necessidades não admitidas no PDP pela UGP (IFGP2), utilize o filtro da página "Gerenciar Necessidades", conforme imagem abaixo.

| Filtrar                                                                                                    |                                                                                                    |
|----------------------------------------------------------------------------------------------------|----------------------------------------------------------------------------------------------------|
| Unidades (IFS 0.1):                                                                                                    | Qual(is) unidade(s) organizacional(is) do órgãoida entidade será(ão) beneficiada(s) pela ação de desenvol |
| Necessidade de desenvolvimento (IFS 0.2):                                                                                        | Qual o perfil dos agentes públicos que possuém essa necessidade de desenvolvimento                        |
| UF (IFS 0.3):                                                                                                    |                                                                                                    |
| O que NÃO SE SABE FAZER ou NÃO SER (IFS 1)                                                                                       | Quals dados atuais ajudam a embasar essa necessidade de desenvolvimento                                   |
| Sugestão para solucionar problema de desempenho (IFS 2):                                                                         | Selecione                                                                                                 |
| Tema Geral (IFS 3):                                                                                                    |                                                                                                    |
| Recorte do Tema Geral (IFS 3):                                                                                                   | Insira o recorte do tema de interesse deste confeúdo                                                      |
| Nível de esforço de aprendizagem (IFS 4):                                                                                        | Selecione                                                                                                 |
| Necessidade associada a competência (IFS 5):                                                                                     | Selecione                                                                                                 |
| Resultado frazido para a organização (IFS 6):                                                                                    | Tendo aprendido o que se precisava e alcançado o desempenho esperado, que resultado isso trará para a     |
| O resultado organizacional a ser alcançado é (IFC 1):                                                                            | Selecione                                                                                                 |
| O que precisa ser aprendido é (IFC 1):                                                                                           | Selecione                                                                                                 |
| Considero que esta necessidade deve (IIFG 2):                                                                                    | × deve seguir para etapa posterior do processo, pois é válida e pertinente                                |
|                                                                                                    | × deve ter seu resultado ajustado antes de seguir para etapa posterior do processo                        |
| Essa necessidade de desenvolvimento é recorrente e comum à múltiplas unidades internas da organização<br>(transversal) (IFGP 1): | Selecione                                                                                                 |
| Necessidades admitidas no PDP pela UGP (IFGP 2):                                                                                 | Não admitida                                                                                              |

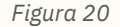

# 6. ENCAMINHANDO A REVISÃO PARA O APROVADOR PDP

24) Após realizar a validação e a priorização de todas as necessidades de desenvolvimento que deverão fazer parte da revisão do PDP, o Representante Gerencial (UGP) deverá enviar a revisão do PDP para o Aprovador PDP, clicando em "Enviar Plano para Aprovação".

|              | Portal Sipec                                                                  |                                                                                                    |                                                  |                                                        | *                      |
|--------------|-------------------------------------------------------------------------------|----------------------------------------------------------------------------------------------------|--------------------------------------------------|--------------------------------------------------------|------------------------|
|              | winisteno da Economia                                                         |                                                                                                    |                                                  |                                                        | Cr                     |
| Olá          | INA INICIAL > PLANO DE DESENVOLVMENTO DE PESSOAS<br>I, seja bem vindo ao PDP! | and the second of the second of the second o |                                                  |                                                        |                        |
| q Filtrar    |                                                                               |                                                                                                    |                                                  |                                                        | Clique para expandirio |
| Plano de De  | senvolvimento de Pessoas                                                      |                                                                                                    |                                                  |                                                        |                        |
| Ano do PDP   | Situação do plano                                                             | Órgão                                                                                                    | Data limite para envio ao órgão central do SIPEC | Data limite para devolução pelo órgão central do SIPEC | Ações                  |
| 2023         | Pedido de revisão deferido pelo órgão central                                 | MINISTERIO DA ECONOMIA                                                                                                    | 30/09/2022                                       | 30/11/2022                                             | Q 0 🚺 🕅 🔺 🧪            |
| Mostrando de | 1 até 1 de 1 registros                                                        |                                                                                                    | K 1                                              | 2                                                      | 1                      |

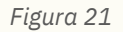

25) A partir disto, o PDP passará para o *status* "Em análise da revisão pela autoridade máxima do órgão" em que o Aprovador PDP poderá visualizar as necessidades incluídas no PDP. Para isso, ele poderá exportar planilha *Excel* contendo as necessidades revisadas, clicando no botão "Exportar necessidades revisadas":

|                | Portal Sipec                                            |                                 |                                                  |                                                        | *                          | Ş        |
|----------------|---------------------------------------------------------|---------------------------------|--------------------------------------------------|--------------------------------------------------------|----------------------------|----------|
|                |                                                         |                                 |                                                  |                                                        | Cent                       | tral Sip |
| ICÉ ESTÁ AQUI: | PÁGINA INICIAL > PLANO DE DESENVOLVIMENTO DE PESSOAS    |                                 |                                                  |                                                        |                            |          |
| Olá            | eja bem vindo ao PDP!                                   |                                 |                                                  |                                                        |                            | 1        |
| Para acessa    | r aos Guias e orientações sobre o Plano de Desenvolvime | nto de Pessoas, Central de Cont | teúdos: clique aqui                              |                                                        |                            |          |
|                |                                                         |                                 |                                                  |                                                        |                            |          |
| q Filtrar      |                                                         |                                 |                                                  |                                                        | Clique para expandit/ocult | tar 🖏    |
| Plano de l     | Desenvolvimento de Pessoas                              |                                 |                                                  |                                                        | resultados por página: 50  |          |
| Ano do<br>PDP  | Situação do plano                                       | Órgão                           | Data limite para envio ao órgão central do SIPEC | Data limite para devolução pelo órgão central do SIPEC | Ações                      |          |
| 2023           | Em análise da revisão pela autoridade máxima do órgão   | MINISTERIO DA ECONOMIA          | 30/09/2022                                       | 30/11/2022                                             | Q 0 🖻 🖬 🔺 🖻                |          |
| Mostrando      | de 1 até 1 de 1 registros                               |                                 | <u>(1)</u>                                       |                                                        |                            |          |

26) Caso o Aprovador PDP esteja de acordo com a revisão, este deverá aprová-la e enviá-la ao órgão central do Sipec.

|    |                                                                                                    | govbr                                                 | 1000                   | constituites accitione                           | аналиско силиски институт слижна служна состано 🎽      |                                |  |  |  |  |  |
|----|----------------------------------------------------------------------------------------------------|-------------------------------------------------------|------------------------|--------------------------------------------------|--------------------------------------------------------|--------------------------------|--|--|--|--|--|
| =  |                                                                                                    |                                                       | Deseja aprovar e envi  | iar o PDP revisado?                              | ×                                                      | <b>4 2</b>                     |  |  |  |  |  |
| _  |                                                                                                    | Portal Sipec                                          |                        | N                                                |                                                        |                                |  |  |  |  |  |
|    |                                                                                                    |                                                       |                        |                                                  |                                                        | Central Sip                    |  |  |  |  |  |
|    | VOCÉ ESTÁ AQUI:                                                                                                    | PÁGINA INICIAL > PLANO DE DESENVOLVIMENTO DE PESSOAS  |                        |                                                  |                                                        |                                |  |  |  |  |  |
|    | Olá                                                                                                    | , seja bem vindo ao PDP(                              |                        |                                                  |                                                        |                                |  |  |  |  |  |
|    | Para acessar aos Guias e orientações sobre o Plano de Desenvolvimento de Pessoas, Central de Conteúdos: clíque aqui |                                                       |                        |                                                  |                                                        |                                |  |  |  |  |  |
| 49 |                                                                                                    |                                                       |                        |                                                  |                                                        |                                |  |  |  |  |  |
| -  | Q Filtrar                                                                                                    |                                                       |                        |                                                  |                                                        | Clique para expandir/ocultar 👌 |  |  |  |  |  |
| *  | Plano de                                                                                                    | Desenvolvimento de Pessoas                            |                        |                                                  |                                                        | resultacos por página: 50 🗸    |  |  |  |  |  |
|    | Ano do<br>PDP                                                                                                    | Situação do plano                                     | Órgão                  | Data limite para envio ao órgão central do SIPEC | Data limite para devolução pelo órgão central do SIPEC | Ações                          |  |  |  |  |  |
|    | 2023                                                                                                    | Em análise da revisão pela autoridade máxima do órgão | MINISTERIO DA ECONOMIA | 30/09/2022                                       | 30/11/2022                                             | Q 0 10 4 4                     |  |  |  |  |  |
|    | Mostrando                                                                                                    | o de 1 até 1 de 1 registros                           |                        | <u>(</u> 1)                                      |                                                        |                                |  |  |  |  |  |

Figura 23

27) Caso o Aprovador PDP não esteja de acordo com a revisão, ele poderá clicar em "Não" e apresentar justificativa para que o PDP possa ser alterado novamente.

|                 | govbr                                                   |                                   | COND41401 (COVID-10)                                   | xsso i promução | PARTORE LEORLIGIO desi       | kas do governio 🧐 |                       |            |            |
|-----------------|---------------------------------------------------------|-----------------------------------|--------------------------------------------------------|-----------------|------------------------------|-------------------|-----------------------|------------|------------|
|                 | Portal Sipec                                            | Justifique<br>Ajustar as necessid | ades inseridas conforme orientações repassadas interna | × mentel        |                              |                   |                       | A          | ŧ          |
|                 | Ministério da Economia                                  |                                   |                                                        | A               |                              |                   |                       |            |            |
| ICÊ ESTÂ AQUE I | PÁGINA INICIAL > PLANO DE DESENVOLVIMENTO DE PESSOAS    |                                   | Can                                                    | cel OK          |                              |                   | _                     | Cer        | ntral Sipe |
| Olà             | , seja bem vindo ao PDP!                                | 100                               |                                                        |                 |                              |                   |                       |            | 1          |
| Para acessa     | r aos Guias e orientações sobre o Plano de Desenvolvime | nto de Pessoas, Central de Con    | leúdos: clique aqui                                    |                 |                              |                   |                       |            |            |
|                 |                                                         |                                   |                                                        |                 |                              |                   |                       |            |            |
| o, Filtrar      |                                                         |                                   |                                                        |                 |                              |                   | Clique para e         | xpandi/oci | utar &     |
| Plano de l      | Tesenvolvimento de Pessoas                              |                                   |                                                        |                 |                              |                   |                       |            |            |
| T IBNO GO L     |                                                         |                                   |                                                        |                 |                              |                   | resultados por página | B: 50      | ~          |
| Ano do<br>PDP   | Situação do plano                                       | Órgão                             | Data limite para envio ao órgão central do SIPEC       | Data limite pa  | ira devolução pelo órgão cen | tral do SIPEC     | Ações                 |            |            |
| 2023            | Em análise da revisão pela autoridade máxima do órgão   | MINISTERIO DA ECONOMIA            | 30/09/2022                                             | 30/11/2022      |                              |                   | Q 0 🖬 🕅               | 1          | 8          |
| Mostrando       | Mostrando de 1 até 1 de 1 registros                     |                                   |                                                        |                 |                              |                   |                       |            |            |
| Figura 2        | 1                                                       |                                   |                                                        |                 |                              |                   |                       |            |            |

**Observação:** Cabe ressaltar que, nesse caso, o que está reprovada é a REVISÃO proposta e não o PDP completo, previamente aprovado e analisado.

a. Em caso de reprovação da revisão pela autoridade máxima (Aprovador PDP), as funcionalidades de inserção de novas necessidades e ajustes das necessidades revisadas ficam habilitadas novamente para os respectivos perfis: Usuário PDP, Chefia PDP, Representante Gerencial ou Representante Operacional para que sejam realizados ajustes na revisão, conforme orientações da autoridade máxima (que poderão ser visualizadas no campo "Histórico") e, dessa forma, seja encaminhado novamente para aprovação.

Θ

Observação: O botão de "Enviar Revisão" **d** estará habilitado para o Aprovador PDP a partir do momento em que o Representante Gerencial encaminha a revisão para aprovação.

**Atenção:** Se não houver o envio da revisão no 5º dia útil do mês de referência, o órgão central do Sipec somente analisará a revisão no ciclo subsequente, caso seja enviada.

O órgão central do Sipec tem até 30 dias, a contar do 5º dia útil do mês de referência, para analisar e prestar devolutiva do PDP revisado. 28) Após o envio do PDP revisado ao órgão central do Sipec, o PDP passará para o *stαtus* "Em análise da revisão pelo órgão central":

| ļ                    | Portal Sipec                                    |                        |                                                  |                                                        |         |
|----------------------|-------------------------------------------------|------------------------|--------------------------------------------------|--------------------------------------------------------|---------|
| VOCÊ ESTA AQUE PAGIN | IA INCIAL > PLAND DE DESENVOLVIMENTO DE PESSOAS |                        |                                                  |                                                        |         |
| Olá                  | seja bem vindo ao PDP!                          |                        |                                                  |                                                        |         |
| <b>q</b> Filtrar     |                                                 |                        |                                                  |                                                        | Clique  |
| Plano de Dese        | envolvimento de Pessoas                         |                        |                                                  |                                                        |         |
| Ano do PDP           | Situação do plano                               | Órgão                  | Data limite para envio ao órgão central do SIPEC | Data limite para devolução pelo órgão central do SIPEC | Ações   |
| 2021                 | Em análise da revisão pelo órgão central        | MINISTERIO DA ECONOMIA | 28/08/2020                                       | 21/12/2020                                             | Q 0 0 0 |
| Mostrando de 1       | até 1 de 1 registros                            |                        | ( 1 )                                            |                                                        |         |
| Figura 24            |                                                 |                        |                                                  |                                                        |         |

Observação: Caso o PDP esteja com o *status* "Em análise da revisão pelo órgão central", não será possível realizar revisões no PDP, uma vez que a revisão anteriormente enviada ainda está sendo analisada pelo órgão central do Sipec. O órgão ou entidade somente poderá solicitar novas revisões quando o órgão central do Sipec já tiver realizado a análise e devolutiva da solicitação anterior e o *status* do PDP estiver "Em execução".

# 7. DEVOLUTIVA DA REVISÃO NO PORTAL SIPEC (Manifestação Técnica)

29) Após a análise da revisão pelo órgão central do Sipec, este devolverá o PDP contendo a Manifestação Técnica da Revisão, em formato "pdf", juntamente com as sugestões de soluções de aprendizagem para cada uma das necessidades que possuírem possíveis ações de desenvolvimento.

30) Dessa forma, o status do PDP passará para "Em análise da devolutiva de revisão pela autoridade máxima". O PDP será devolvido para a autoridade máxima (Aprovador PDP) para que esta realize o "acolhimento", "acolhimento parcial" ou o "não acolhimento" das sugestões de ações de desenvolvimento apresentadas na Manifestação Técnica.

31) A autoridade máxima poderá acessar a Manifestação Técnica da revisão clicando no ícone "Visualizar documentos das devoluções".

| Visualizar documentos das devoluções         resultados por página: 50 v         Sequência       Descrição do arquivo       Dia e hora       Documento         1       xxx       22/06/2022 10:56:55       Image: Colspan="2">Image: Colspan="2">Image: Colspan="2"         Mostrando de 1 até 1 de 1 registros       Image: Colspan="2">Image: Colspan="2"                                                                                                    |                                      |                             |                     |           |        |  |  |  |
|----------------------------------------------------------------------------------------------------|--------------------------------------|-----------------------------|---------------------|-----------|--------|--|--|--|
| Sequência       Descrição do arquivo       Dia e hora       Documento         1       xxx       22/06/2022 10:56:55       Image: Comparison of the section of the section of the sec                   | Visualizar documentos das devoluções |                             |                     |           |        |  |  |  |
| Sequência     Descrição do arquivo     Dia e hora     Documento       1     xxx     22/06/2022 10:56:55     Image: Comparison of the section of the secti |                                      | resultados por página: 50 🗸 |                     |           |        |  |  |  |
| 1         xxx         22/06/2022 10:56:55           Mostrando de 1 até 1 de 1 registros         <                                                                                                    | Sequência                            | Descrição do arquivo        | Dia e hora          | Documento |        |  |  |  |
| Mostrando de 1 até 1 de 1 registros                                                                                                    | 1                                    | xxx                         | 22/06/2022 10:56:55 | B         |        |  |  |  |
|                                                                                                    | Mostrando de 1 até 1 de 1 registros  |                             |                     |           |        |  |  |  |
| Fechar                                                                                                    |                                      |                             |                     |           | Fechar |  |  |  |

32) Após analisar a Manifestação Técnica, o Aprovador PDP poderá realizar o acolhimento das sugestões por meio da opção "Acolher devolutiva do órgão central" 📧 :

|          |                                                  | govbr                                                                                                    |                                 | CONDIVINITIES (COMD-Lig) ACCESSIOA INFO                        | enação namene Leostação desãos sovemo 🈤                              |                                                                                                    |
|----------|--------------------------------------------------|----------------------------------------------------------------------------------------------------|---------------------------------|----------------------------------------------------------------|----------------------------------------------------------------------|----------------------------------------------------------------------------------------------------|
| =        |                                                  |                                                                                                    | Deseja acolher as sugestõe      | es do órgão central?                                           | ×                                                                    | * 4                                                                                                    |
|          |                                                  | Portal Sipec                                                                                                    |                                 | Sim Não Acolher Parcialme                                      | nte                                                                  | · · · · · · · · · · · · · · · · · · ·                                                                          |
|          |                                                  |                                                                                                    |                                 |                                                                |                                                                      | Central Sipe                                                                                                   |
|          | VOCÊ ESTĂ AQUI: PÁ                               | GINA INICIAL > PLANO DE DESENVOLVIMENTO DE PESSOAS                                                                                       |                                 |                                                                |                                                                      |                                                                                                    |
| **       | Olá                                              | , seja bem vindo ao PDP!                                                                                                    |                                 |                                                                |                                                                      | (                                                                                                    |
| B        | Para acessar a                                   | os Guias e orientações sobre o Plano de Desenvolvimento                                                                                  | de Pessoas, Central de Conteúdo | os: clique aqui                                                |                                                                      |                                                                                                    |
| 47       |                                                  |                                                                                                    |                                 |                                                                |                                                                      |                                                                                                    |
| -        | <b>Q</b> Filtrar                                 |                                                                                                    |                                 |                                                                |                                                                      | Clique para expandir/ocultar 👌                                                                                 |
|          |                                                  |                                                                                                    |                                 |                                                                |                                                                      |                                                                                                    |
| 1000     |                                                  |                                                                                                    |                                 |                                                                |                                                                      |                                                                                                    |
| 0        | Plano de De                                      | esenvolvimento de Pessoas                                                                                                    |                                 |                                                                |                                                                      |                                                                                                    |
| <b>0</b> | Plano de De                                      | esenvolvimento de Pessoas                                                                                                    |                                 |                                                                |                                                                      | resultados por página: 50 🗸                                                                                    |
| Q        | Plano de De<br>Ano do PDP                        | ssenvolvimento de Pessoas<br>Situação do plano                                                                                           | Orgão                           | Data limite para envio ao órgão central do SIPEC               | Data limite para devolução pelo órgão central do SIPEC               | resultados por página: 50 v                                                                                    |
| Q        | Plano de De<br>Ano do PDP<br>2023                | Situação do plano<br>Em análise da devolutiva de revisão pela autoridade máxima                                                          | Órgão<br>MINISTERIO DA ECONOMIA | Data limite para envio ao órgão central do SIPEC<br>30/09/2022 | Data limite para devolução pelo órgão central do SIPEC<br>30/11/2022 | resultados por página: 50 V<br>Ações                                                                           |
| Q        | Plano de De<br>Ano do PDP<br>2023<br>Mostrando d | esenvolvimento de Pessoas<br>Situação do plano<br>Em análise da devolutiva de revisão pela autoridade máxima<br>e 1 até 1 de 1 registros | Órgão<br>MINISTERIO DA ECONOMIA | Data limite para envio ao órgão central do SIPEC<br>30/09/2022 | Data limite para devolução pelo órgão central do SIPEC<br>30/11/2022 | resultados por página: 50 V<br>Ações<br>Q Q R R R<br>I R<br>I R<br>I R<br>I R<br>I R<br>I R<br>I R<br>I R<br>I |

**Observação:** O "acolhimento", "acolhimento parcial" ou o "não acolhimento" das sugestões contidas na Manifestação Técnica não implica nenhuma ação diferenciada por parte do órgão ou entidade. Tal ação tem por finalidade registrar a ciência por parte do Aprovador PDP (autoridade máxima ou delegada) e registrar, no Portal Sipec, se as sugestões apresentadas na Manifestação Técnica estavam de acordo com o esperado ou não. 33) Por fim, após o "acolhimento", "acolhimento parcial" ou "não acolhimento" pelo Aprovador PDP, o PDP retorna para o status "Em execução pelo órgão", podendo ser solicitada nova revisão.

| Ok               | seja bem vindo a       | o PDP!                 |                                                  |                                                        |              |
|------------------|------------------------|------------------------|--------------------------------------------------|--------------------------------------------------------|--------------|
| <b>q</b> Filtrar |                        |                        |                                                  |                                                        | Cle          |
| Plano de Dese    | nvolvimento de Pessoas |                        |                                                  |                                                        | resultados o |
| Ano do PDP       | Situação do plano      | Órgão                  | Data limite para envio ao órgão central do SIPEC | Data limite para devolução pelo órgão central do SIPEC | Ações        |
| 2021             | Em execução pelo órgão | MINISTERIO DA ECONOMIA | 28/08/2020                                       | 21/12/2020                                             | Q 0 R / B •  |
| Mostrando de 1   | até 1 de 1 registros   |                        |                                                  | x 1 >                                                  |              |
| Figura 2'        | 7                      |                        |                                                  |                                                        |              |

#### 8. CADASTRANDO SERVIDORES NO PORTAL SIPEC

Para maiores informações a respeito do cadastro e acesso ao Portal Sipec, verifique o **<u>Guia para Elaboração do PDP</u>** (a partir da página 36), disponível na Central de Conteúdos da PNDP.

# 9. CALENDÁRIO DE REVISÕES DO PDP 2024

As revisões do PDP ocorrerão a cada 3 meses por ano. Assim, para melhor acompanhamento, foram estabelecidos ciclos de revisões para o ano de 2025, com datas específicas de envio da revisão para o órgão central do Sipec, conforme calendário abaixo.

As solicitações de pedido de revisão poderão ocorrer a qualquer momento do ano, no entanto, a devolutiva do órgão central observará as datas abaixo:

| CALENDÁRIO DE REVISÕES PDP 2025 |                                      |                                                             |                                             |  |  |  |
|---------------------------------|--------------------------------------|-------------------------------------------------------------|---------------------------------------------|--|--|--|
| Ciclo                           | Data para solicitação da revisão     | Data para envio da revisão ao órgão<br>central do Sipec até | Resposta pelo órgão central<br>do Sipec até |  |  |  |
| 1º                              | Qualquer data antes de<br>07/03/2025 | Até 07/03/2025                                              | Até 07/04/2025                              |  |  |  |
| 2º                              | Qualquer data antes de<br>06/06/2025 | Até 06/06/2025                                              | Até 07/07/2025                              |  |  |  |
| 3º                              | Qualquer data antes de<br>08/09/2025 | Até 08/09/2025                                              | Até 10/10/2025                              |  |  |  |
| 49                              | Qualquer data antes de<br>08/12/2025 | Até 08/12/2025                                              | Até 19/12/2025                              |  |  |  |

Para acessar mais informações a respeito da PNDP, acesse <u>aqui</u> a Central de Conteúdos.

Em caso de dúvidas sobre o Portal Sipec, clique <u>aqui</u> e entre em contato com a Central de Atendimento dos Sistemas Estruturantes.

Órgão central do Sipec